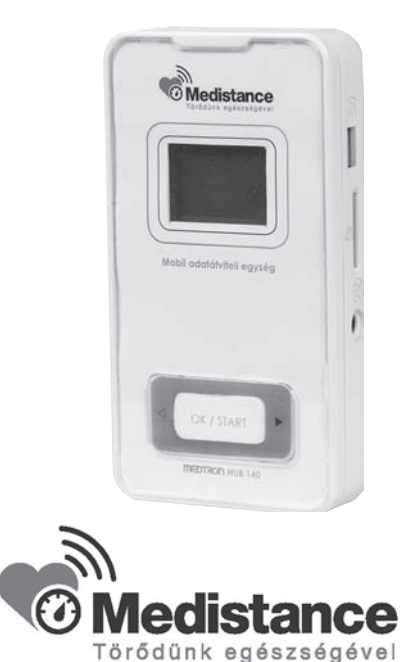

### MEDTRON HUB 140 Mobil adatátviteli egység és MEDISTANCE szolgáltatás web felhasználói felület

### Használati útmutató

### Tartalom

| Fontos biztonsági előírások               | . 3 |
|-------------------------------------------|-----|
| Bevezetés                                 | 3   |
| 1. A MEDISTANCE szolgáltatás áttekintése  | 4   |
| 2. Beielentkezés felület.                 | 5   |
| 2.1 Nvelv kiválasztás                     |     |
| 2.2 Ügyfél regisztráció                   | 6   |
| 2.3 Új jelszó igénylése                   | 6   |
| 2.4 Ügyfél beielentkezés                  | 7   |
| 3. Mérési adatok megjelenítése            | 7   |
| 3.1 Grafikon                              | 8   |
| 3.2 Táblázatok                            | 9   |
| 4. Saját mérési adatok rögzítése          | 10  |
| 5. Megjegyzés felvitele                   | 11  |
| 6. Saját adatok                           | 12  |
| 7. MEDTRON HUB 140 készülék áttekintése   | 13  |
| 8. Előkészületek                          | 16  |
| 8.1 Elemek behelyezése és cseréje         | 16  |
| 8.2 A hálózati tápegység használata       | 17  |
| 9. A HUB 140-hez kapcsolható mérőeszközök | 18  |
| 10. A MEDTRON HUB 140 készülék működése   | 19  |
| 10.1 Bekapcsolás                          | 19  |
| 10.2 Adat beolvasás                       | 20  |
| 10.3 Adat küldés mobil hálózaton          | 22  |
| 10.4 Kikapcsolás                          | 23  |
| 11. Kezelési hibák és problémák           | 24  |
| 11.1 Hibaüzenetek.                        | 24  |
| 11.2 További hibalehetőségek              | 25  |
| 12. Karbantartás és tárolás               | 31  |
| 13. Műszaki adatok                        | 32  |
| Szakszerviz, szolgáltató                  | 33  |
| Gyártó                                    | 33  |
| A termék megfelelő elhelyezése            | 33  |
| Jótállási jegy                            | 34  |

# Fontos biztonsági előírások

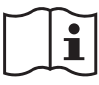

# A készülék használata előtt kérjük, hogy figyelmesen olvassa el a használati útmutatót!

### ▲ Vigyázat!

Lehetséges veszélyhelyzetet jelöl, amely balesetet is okozhat.

### Elemek használata

• Ha az elemek folyadéka a szemébe kerül, azonnal öblítse ki bőséges mennyiségű tiszta vízzel. Azonnal forduljon orvoshoz.

### A hálózati tápegység használata

 Nedves kézzel ne csatlakoztassa vagy húzza ki a fali csatlakozóaljzatból a hálózati vezetéket.

### Figyelem!

Lehetséges veszélyhelyzetet jelöl, amely a felhasználó sérülését, illetve a készülék károsodását okozhatja.

### Általános használat

- Ne hagyja a készüléket őrizetlenül gyermekek vagy csökkent testi/ értelmi képességű emberek közelében!
- Ne használja a készüléket mozgó járműben (autóban, repülőgépen).

### **Bevezetés**

A MEDISTANCE rendszer alapvető eszköze a preventív gondoskodásnak, mellyel bárki képes a jelentősebb egészségügyi rizikófaktorokat időben észlelni. A betegségek kialakulása előtt, még biztonságosan kezelhető szakaszban fordulhat orvosához, esetlegesen elkerülve a kórházi kezelést.

A szolgáltatás alapja egy komplex elektronikus adatgyűjtő rendszer, melyben a felhasználó adatait gyűjtő mérőeszközök egy mobil távközlési hálózathoz kapcsolt eszköz segítségével a felhasználótól egy központi adatbázisba gyűjtik a mért értékeket. Az adatokhoz kizárólag a felhasználó és a felhasználó által felhatalmazott hozzátartozók, orvosok, gyógyszerészek, specialisták férhetnek hozzá.

# **1. A MEDISTANCE szolgáltatás áttekintése**

A MEDISTANCE szolgáltatás web felhasználói felülete a szolgáltatás elérésének elsődleges felülete és egyben online ügyfélkapcsolati felülete, mely az előfizetők és felhasználók részére lehetővé teszi, hogy megtekinthessék és módosíthassák személyes adataikat. A MEDISTANCE szolgáltatás web felülete kommunikációs felületet is biztosít az ügyfél és a szolgáltató közötti üzenetváltásokhoz.

A web felületen (www.medistance.hu) a személyes adatok rögzítésével történik a regisztráció és a MEDTRON HUB 140 készülék felhasználóhoz rendelése. A MEDISTANCE szolgáltatás a sikeres regisztráció után aktiválódik, ettől az időponttól vehető igénybe a szolgáltatás, és kezdődik a díjfizetés.

Minden felhasználóhoz egyetlen felhasználói felület tartozik.

A MEDISTANCE szolgáltatás kizárólag a MEDTRON HUB 140 készülék által feltöltött, vagy kézzel rögzített adatok tárolását támogatja.

A weboldalon elérhető funkciók:

- Személyes adatok, szolgáltatás paraméterek beállítása és megtekintése egyetlen lapon;
- A szerverre sikeresen elküldött mért adatok megjelenítése grafikonon és számszerű értékek formájában;
- Megjeleníthető grafikonok pl. vérnyomás, vércukorszint, stb
- A grafikonok gördülő és nagyítható nézetben jeleníthetők meg;
- A mért adatokhoz megjegyzéseket lehet írni;
- A grafikonok és adatok exportálhatók, PDF formátumban;
- Egyéb mérésekből származó adatok bevitele az adatokhoz (érték, időpont, megjegyzés).

# 2. Bejelentkezés felület

A felhasználók részére a <u>www.medistance.hu</u> weboldalon keresztül érhető el a MEDISTANCE szolgáltatás.

A bejelentkező felület olyan funkciókat foglal magába, mint a felhasználói nyelv választás (magyar, angol) a bejelentkezés és a jelszó emlékeztető kérése (1. ábra)

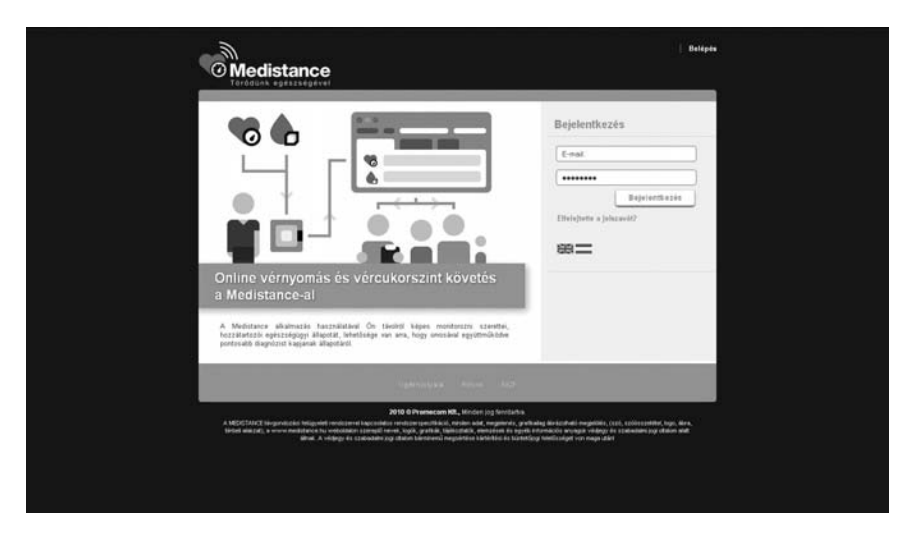

1. ábra

A nyitóoldalról elérhetők továbbá a MEDISTANCE szolgáltatással kapcsolatos felhasználási feltételek és adatkezelési szabályzat.

#### 2.1 Nyelv kiválasztás

A bejelentkező oldalon az adott zászlók valamelyikére kattintva válassza ki az Ön számára megfelelő nyelvet (magyar, angol). (1. ábra)

### 2.2 Ügyfél regisztráció

A funkció feladata a felhasználók számára egy olyan felület biztosítása, ahol megadhatók a személyes adatok, eszközazonosító adatok, és ezzel a MEDISTANCE szolgáltatás jogosult felhasználóivá válnak.

#### 2.3 Új jelszó igénylése

A korábban már regisztrált felhasználó igényelhet új jelszót, ha az eredetileg megadott jelszót elfelejtette. A nyitóoldalon kattintson az "Elfelejtette a jelszavát" feliratra, ahol új jelszót igényelhet a regisztrációkor megadott felhasználói e-mail cím megadásával. Kattintson az "Új jelszó küldése" feliratra, a PROMECOM automatikus e-mail üzenetet küld a megadott e-mail címre, mely egy a szolgáltató által generált új jelszót tartalmaz. (2. ábra)

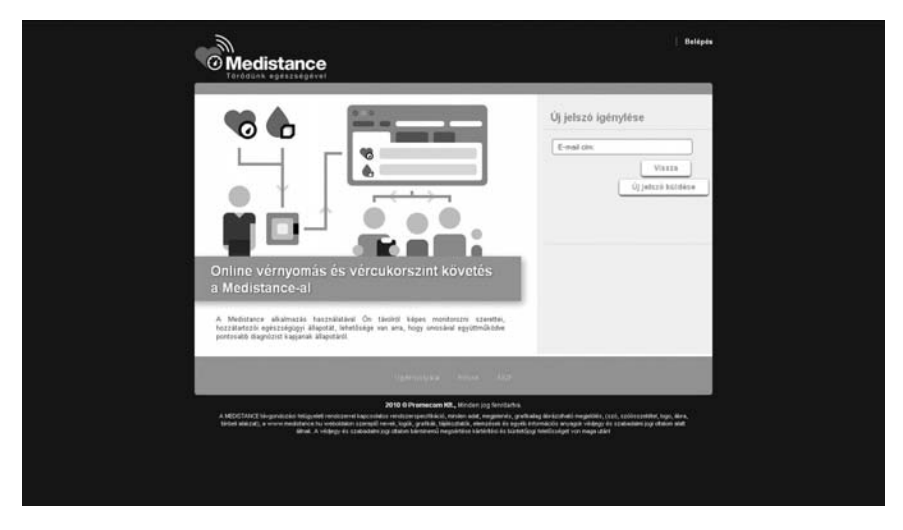

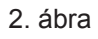

### 2.4 Ügyfél bejelentkezés

Adja meg a bejelentkező oldalon a regisztrációkor megadott ügyfél e-mail címet és érvényes jelszót, majd kattintson a "Bejelentkezés" feliratra, ezzel belépve a MEDISTANCE szolgáltatás ügyfél oldalára. (1. ábra)

### 3. Mérési adatok megjelenítése

A bejelentkezés után, a mérési eredményeket áttekintő oldalra jut, ahol a kardiovaszkuláris kockázata is megjelenik. Ezen az oldalon láthatja az ön által sikeresen továbbított mért, vagy kézzel rögzített értékeket. Válassza ki a mérési típust, kattintson pl. a "Vérnyomás", "Vércukor" feliratokra, mellyel az adott mérési típushoz tartozó grafikonokat jelenítheti meg. (3. ábra)

A legördülő ablakban kiválaszthatja a mért adatsorok megjelenítésének módjait: grafikon, táblázat.

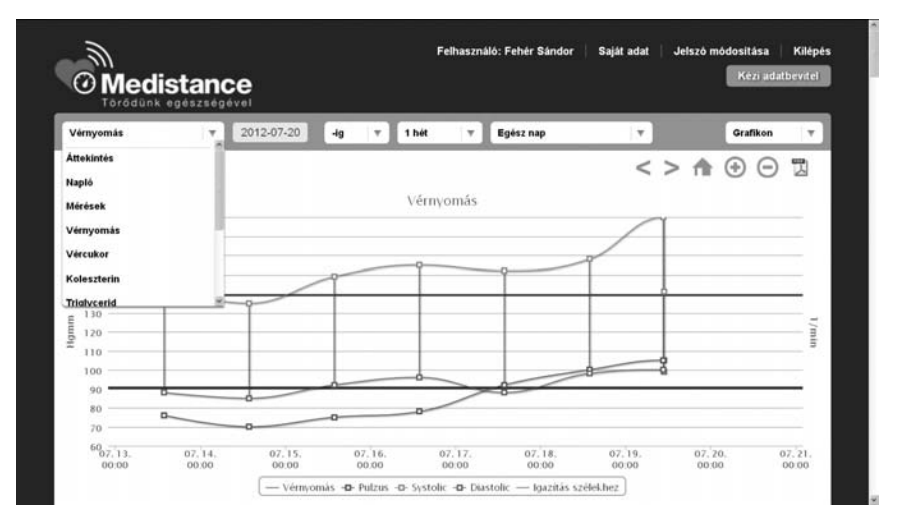

#### 3.1 Grafikon

A "Grafikon" megjelenítést választva a mért adatok grafikusan ábrázolva jelennek meg, melyek nagyíthatók és az időtengely mentén görgethetők a kívánt időszak áttekintéséhez. A grafikonok felett lévő legördíthető ablakokban beállítható a vizsgálni kívánt napszak és időszak. A grafikonon a pontokra állva a megjelenő ablakban láthatja az adott mérés részleteit. (4. ábra)

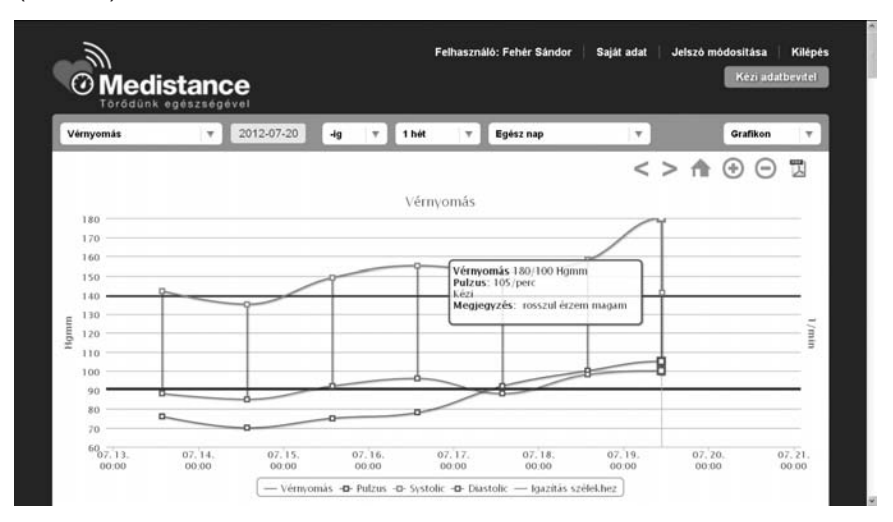

4. ábra

#### 3.2 Táblázatok

A táblázat megjelenítést választva a mért adatok felsorolásszerűen jelennek meg a dátum, mért vagy kézzel rögzített érték, és szöveges megjegyzésekkel együtt. (5. ábra)

| Vérnyomás           | ¥ 2012-07-20 | -lg v    | 1 hét 🛛 🔻 | Egész nap         | Y.             |           | Táblázat |  |
|---------------------|--------------|----------|-----------|-------------------|----------------|-----------|----------|--|
| Dátum               | Systole      | Diastole | Pulzus    |                   |                |           |          |  |
| 2012-07-19 10:50:00 | 141 mmHg     | 99 mmHg  | 105/perc  | szédülök [Megjegy | zés hozzáadás] |           |          |  |
| 2012-07-19 10:39:00 | 180 mmHg     | 100 mmHg | 105/perc  | rosszul érzem mag | am [Megjegyzés | hozzāadās | 1        |  |
| 2012-07-18 13:50:00 | 158 mmHg     | 98 mmHg  | 100/perc  | megjegyzės [Megie | gyzés hozzáadá | is]       |          |  |
| 2012-07-17 13:50:00 | 152 mmHg     | 88 mmHg  | 92/perc   | [Megjegyzés hozzi | iadás]         |           |          |  |
| 2012-07-16 13:50:00 | 155 mmHg     | 96 mmHg  | 78/perc   | (Megjegyzés hozzi | kadās]         |           |          |  |
| 2012-07-15 13:50:00 | 149 mmHg     | 92 mmHg  | 75/perc   | [Megjegyzés hozzi | iadās]         |           |          |  |
| 2012-07-14 13:50:00 | 135 mmHg     | 85 mmHg  | 70/perc   | [Megjegyzés hozz: | iadās]         |           |          |  |

5. ábra

# 4. Saját mérési adatok rögzítése

A felhasználó önmaga is tud mért értékeket felvinni. Ehhez kattintson a "Kézi adatbevitel" feliratra.

A megjelenő adatkérő ablakban a rendszer kérni fogja az aktuális mérésnek megfelelő adatokat és a mérési dátumot, azaz melyik nap történt a mérés. Már ekkor is tud megjegyzést fűzni az adott méréshez, de ez nem kötelező. (6. ábra)

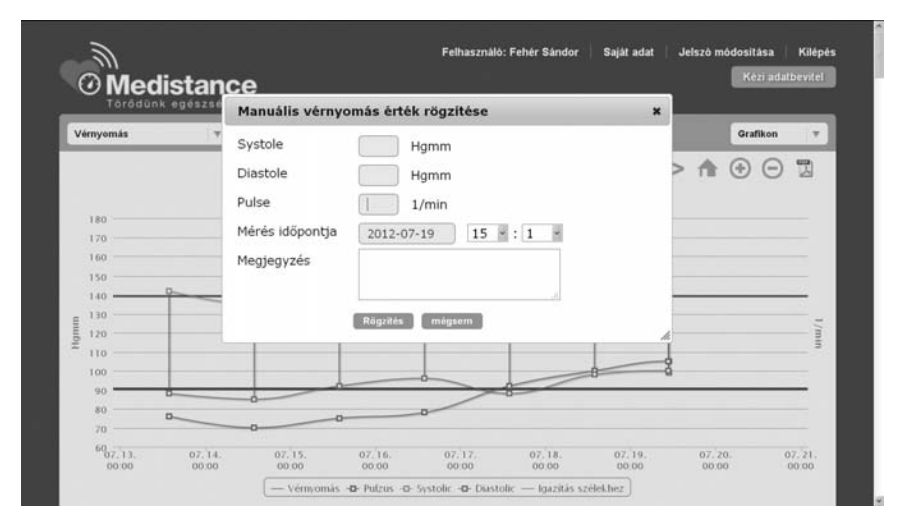

6. ábra

# 5. Megjegyzés felvitele

A felhasználó az egyes mérési eredményekhez szöveges megjegyzést is rögzíthet. (7. ábra)

| Vérnyomás           | v 2012-07-20 4g v 1 hét v | Egész nap |   |            | Táblázat | T |
|---------------------|---------------------------|-----------|---|------------|----------|---|
| Dátum               |                           |           | × |            |          |   |
| 2012-07-19 10:50:00 | Megjegyzés felvitele      |           |   |            |          |   |
| 2012-07-19 10:39:00 | Megjegyzés                |           |   | hozzáadás] |          |   |
| 2012-07-18 13:50:00 |                           |           |   | s]         |          |   |
| 2012-07-17 13:50:00 |                           |           |   |            |          |   |
| 2012-07-16 13:50:00 | Felvitel Mégaem           |           |   |            |          |   |
| 2012-07-15 13:50:00 |                           |           |   |            |          |   |
| 2012-07-14 13:50:00 |                           |           |   |            |          |   |

7. ábra

## 6. Saját adatok

# Ajobb felső sarokban kattintson a "Saját adatok" feliratra, ahol megtekintheti a saját személyes adatait. (8. ábra)

| t adat<br>a dataki sekici harom restol ili moli adatationi apyrėji adati, tehestrekki adati, et semiking adati, A moli adatationi apyrėji adati, kitvastraki adatisti et semiking adati. A moli adatati as metastreno tehesto dati<br>adatok<br>adatok<br>adatok<br>aviet Forts<br>onog(sk)<br>tri Palcosk Zotan<br>Et Palcosk Zotan<br>Et Palco | Medistanc     Torddunk egeszségé                                                                   | Vel                                                                                                    |
|----------------------------------------------------------------------------------------------------|----------------------------------------------------------------------------------------------------|----------------------------------------------------------------------------------------------------|
| a statisk scenicio haron ristolo di modul adattoriale appring statisi. Hintosofiki adattis ke scenicipes ndota A mode indeted<br>an a kescuske apprintenti azionostitasi vonadoro informacio tatalnito A nateriaria in adsessime apprintenti azionostitasi tatalnito A nateriaria in adsessime apprintenti azionostitasi tatalnito A nateriaria in adsessime apprintenti azionostitasi tatalnito A nateriaria in adsessime apprintenti azionostitasi tatalnito A nateriaria in adsessime apprintenti azionostitasi tatalnito A nateriaria in adsessime apprintenti azionostitasi tatalnito A nateriariaria in adsessime apprintenti azionostitasi tatalnito A nateriaria in adsessime apprintenti azionostitasi tatalnito A nateriariaria in adsessime azionostitasi tatalnito A nateriariaria in adsessime azionostitasi tatalnito A nateriaria in adsessime azionostitasi tatalnito A nateriaria in adsessime azionostitasi tatalnito A nateriariaria in adsessime azionostitasi tatalnito informacista i<br>adatok<br>adatok<br>anno (ki)<br>asingli adatok<br>atata voltasi tatalnito A nateriariaria i<br>adatok<br>atata valitosi tatalnito A nateriaria i<br>adatok<br>atata valitosi tatalnitosi tatalnitosi A nateriaria i<br>atata valitosi tatalnitosi tatalnitosi adato intermacista i<br>atata valitosi tatalnitosi tatalnitosi adato intermacista i<br>atata valitosi tatalnitosi tatalnitosi adato intermacista i<br>atata valitosi tatalnitosi tatalnitosi adato intermacista i<br>atata valitosi tatalnitosi tatalnitosi tatalnitosi adato intermacista i<br>atata valitosi tatalnitosi tatalnitosi<br>atalanti atalanti atalan                                                                                                    | Saját adat                                                                                         |                                                                                                    |
| adatok visk Potta onoso(ak) Dr. Palosek Zotan Dr. Palosek Zotan Ext Gysgozzer Gysgozzer Sztálól adatok cim sanyt603/gyszer Extgormal com Jelazió vataztata idebe Statok visk Statok visk S                                                                                                    | A Saját adatok szekció három<br>adatoknál a készülék egyilttelm<br>zülkséges információk szerepelr | részből ált mobil adatáthálai egység adatók, fehasználói adatok és személyes adatok. A mobil adatáthálai egység<br>0 azonosítására vonatésző információk taláhatók. A fehasználói adatoknál a rendszenten történő azonosításhoz<br>ek. A személyes adatólinál pedg a tehasználóra vonatíozó, egylértémű azonosítását töztöstő információk taláhatók |
| white Finds           onvos(ok)         Parisona Jaban           Dir Parisona Joban         Eur Vorgonzer           Dir Parisona Joban         Eur Vorgonzer           Orgonzer Esz         Standolt           eim         Jelszo välestetta           eim         Jelszo välestetta           øtyes adatok         Febre Sandor           wir         Febre Sandor           sone         Sandor           sone         Sandor           sone         Sandor           sone         Sandor           sone         Sandor           sone         Sandor           sone         Sandor                                                                                                    | Flotta adatok                                                                                      |                                                                                                    |
| onrod(sk):         Cr. Pakcask Joban<br>Cr. Pakcask Joban<br>Exr. Gydgyrzer<br>Gydgyrzer<br>zmálél adatok           cím         sarykéllöJágyrasí Lom<br>Jelez é válloztatás           óbyes adatok                                                                                                    | Flotta                                                                                             | eVisit Flotta                                                                                                    |
| sznáčki adatok<br>cím sanye88034(gymail.com<br>Jelezó valkostatás<br>élyes adatok<br>tely feler Sandor<br>newie 59 feler<br>59 feler.<br>59 feler.<br>50 feler.<br>50 feler.                                                                                                    | KezelSorvos(ok):                                                                                   | Dr. Palcowi Zotan<br>Dr. Palcowi Zotan<br>Esz Gyógyszer<br>Gyógyzer Esz                                                                                                    |
| cim sanye800.0ggmail.com<br>Jelezo witkinstratue<br>dyse adatok<br>w/r Feher Sandor<br>see to totom<br>so totom<br>so totom                                                                                                    | Felhasználói adatok                                                                                |                                                                                                    |
| Jelezo valisztetele<br><b>étyes adatok</b><br>Nov Feher Sandor<br>newei<br>se adatom<br>se adatom<br>se adatom<br>se adatom                                                                                                    | 5-mail cim                                                                                         | sanvi6803/dbmail.com                                                                                                    |
| etyes adatok<br>Nev Fehler Sandor<br>Innenie<br>Sei Retern<br>Sei Retern 0000-00-00<br>Gorden                                                                                                    | Jehző:                                                                                             | Jakzó változtatás                                                                                                    |
| Nev Fehrler Sandor<br>news<br>59 Abbarn: 0000-00-00<br>Groupm 0000-00-00                                                                                                    | Személyes adatok                                                                                   |                                                                                                    |
| newie<br>59 fabry 0000-00-00<br>59 datum 0000-00-00                                                                                                    | Taijes név                                                                                         | Fehier Sandor                                                                                                    |
| si hely<br>isi datum: 0000-00-00<br>datam:                                                                                                    | Anyşa neve                                                                                         |                                                                                                    |
| isi datum: 0000-00-00<br>Aczám:                                                                                                    | Szülebési hely                                                                                     |                                                                                                    |
|                                                                                                    | Szürebesi datum.                                                                                   | 0000-00-00                                                                                                    |
|                                                                                                    | Ubros                                                                                              |                                                                                                    |
| clef neve-                                                                                                    | (oztenijet neve                                                                                    |                                                                                                    |
| NZ Arr.                                                                                                    | elefoniszám:                                                                                       |                                                                                                    |

8. ábra

## 7. MEDTRON HUB 140 készülék áttekintése

A MEDISTANCE szolgáltatás alapvető része a "MEDTRON HUB 140" készülék, amely feladata a mérési eredmények mobil távközlési hálózaton való továbbítása a központi MEDISTANCE adatbázis felé.

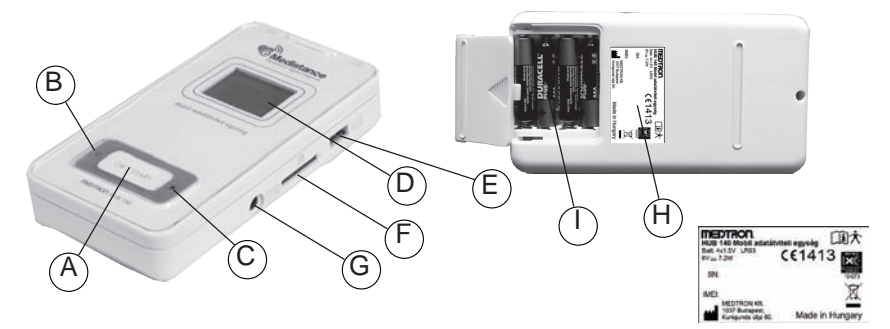

- A OK/START gomb B Navigációs billentyű 1. C Navigációs billentyű 2. D Folyadékkristályos kijelző
- E USB csatlakozó

- F SD kártya olvasó
- G Tápegység csatlakozó
- H Címke
- I Elemtartó

A készüléken három nyomógomb található, melyek segítségével minden funkció elérhető.

A készülék grafikus kijelzővel is rendelkezik, melyen minden információ szöveges formában jelenik meg.

A MEDTRON HUB 140 készülék nem különbözteti meg a felhasználókat. Ha a szenzor több felhasználó adatait rögzíti, akkor a MEDTRON HUB 140 automatikusan a legelső felhasználóhoz csatlakozik, a többi felhasználót nem kezeli. Ezt az alapbeállítást a készüléken módosítani nem lehet.

### A hálózati tápegység használata

- Kizárólag ehhez a készülékhez gyártott, eredeti hálózati tápegységet használja. Más tápegységek károsíthatják vagy veszélyeztethetik a készüléket.
- A hálózati tápegységet megfelelő feszültségű aljzatba csatlakoztassa.
- Ne használja a hálózati tápegységet, ha a készülék hálózati vezetéke sérült!

#### Elemek használata

- Ha az elemek folyadéka a bőrére vagy a ruházatára kerül, azonnal öblítse le bőséges mennyiségű tiszta vízzel.
- Csak "AAA" jelzésű, alkáli elemet tegyen a készülékbe (négy darabot), ne használjon más típusú elemet.
- Az elemek behelyezésekor ügyeljen az elemek polaritására.
- Az elhasznált elemeket haladéktalanul cserélje újra. Mind a négy elemet egyszerre cserélje.
- Vegye ki az elemeket, ha a készüléket legalább három hónapig nem használja.
- Ne használjon együtt régi és új elemet.
- Újratölthető "AAA" jelzésű akkumulátor használata nem ajánlott!

### Általános biztonsági előírások

- Ne rázza, ne tegye ki vibrációnak, és ne ejtse le a készüléket!
- Ne végezzen méréseket közvetlenül fürdés, alkoholtartalmú italok fogyasztása, dohányzás, testmozgás vagy étkezés után.

### Őrizze meg ezt az ismertetőt, hogy a későbbiekben is tudja használni.

### A csomag tartalma

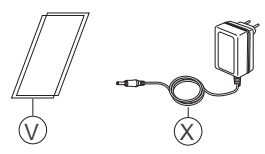

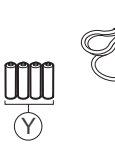

V Tárolótasak X 230 V-os hálózati tápegység Y 4 db "AAA" 1,5 V-os elem Z USB kábel Használati útmutató

• Garanciajegy

18 P

# 8. Előkészületek

Kérjük a MEDTRON HUB 140 készülék beüzemelése előtt figyelmesen olvassa el a méréshez használt készülékek (vérnyomásmérő, vércukorszintmérő, stb.) saját használati útmutatóját (készülékek csomagolásában található).

**Fontos:** Az első mérés megkezdése előtt állítsa be a méréshez használt készülékeken az időt és a dátumot. (Amennyiben a mérőkészülékekben elemet cserél és a művelet 30 mp-nél tovább tartott, a dátum és idő beállítást újra el kell végezni.)

#### 8.1 Elemek behelyezése és cseréje

- 1. Fordítsa meg a készülék fő részét.
- A bordázott részt megnyomva csúsztassa az elemtartó fedelét a nyíl által jelzett irányba.
- Tegye be a négy "AAA" méretű elemet úgy, hogy a + (pozitív) és a - (negatív) pólusaik egyezzenek az elemtartón jelzett polaritásokkal.
- Tegye a helyére az elemtartó fedelét.
   Csúsztassa az elemtartó fedelét a jelzés szerint addig, amíg a helyére nem kattan.

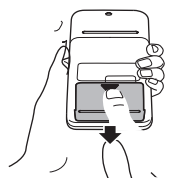

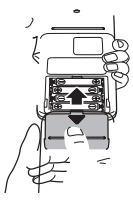

#### 8.2 A hálózati tápegység használata

#### Megjegyzések:

- Soha ne húzza ki a vezetéket vizes kézzel.
- Kizárólag ehhez a készülékhez gyártott, eredeti hálózati tápegységet használja. Más tápegységek károsíthatják a készüléket.
- Csatlakoztassa a tápegység csatlakozóját a MEDTRON HUB 140 készülék jobb oldalán található tápegység aljzathoz.

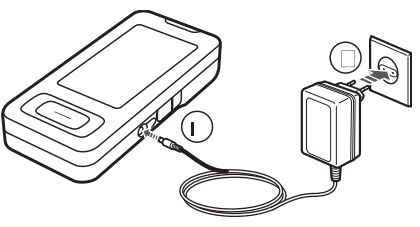

2. Csatlakoztassa a tápegységet az elektromos hálózathoz.

A tápegység leválasztásához először húzza ki a tápegység csatlakozóját az elektromos hálózatból, majd haladéktalanul távolítsa el a MEDTRON HUB 140 készülékből.

# 9. A HUB 140-hez kapcsolható mérőeszközök

A MEDTRON HUB 140 készülékhez a következő mérőeszközök csatlakoztathatók:

- · Vérnyomásmérő: OMRON MIT Elite Plus
- Vércukorszintmérő: BlueCare
- · Vércukor-, koleszterin- és trigliceridszintmérő: MULTICARE IN
- Mobil EKG készülék: OMRON HCG-801

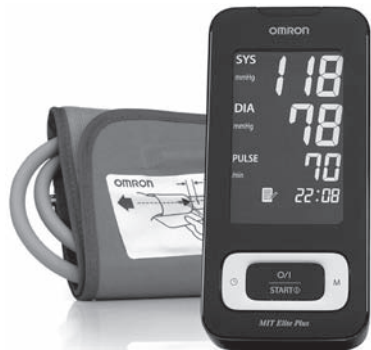

Vérnyomásmérő: OMRON MIT Elite Plus

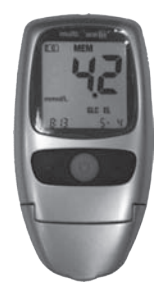

Vércukor-, koleszterin- és trigliceridszintmérő: MULTICARE IN

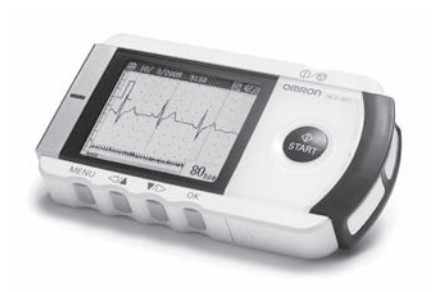

Mobil EKG készülék: OMRON HCG-801

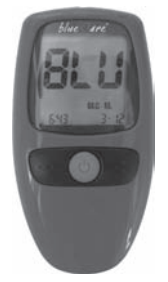

Vércukorszintmérő: BlueCare

## 10. A MEDTRON HUB 140 készülék működése

A MEDTRON HUB 140 a csatlakoztatott mérőeszközből automatikusan kiolvassa a mért adatokat, majd mobil távközlési hálózaton keresztül továbbítja azokat a MEDISTANCE központi adatbázisba.

A készülék és a központ közötti adatovábbítás során a mérő készülékből kiolvasott adat azonnal, de napi egy alkalommal mindenképp automatikusan továbbításra kerül, mivel a készülék azonosítás céljából a központba bejelentkezik és ekkor a mérési adatokat továbbítja a központ felé.

A készülék központba történő automatikus bejelentkezésekor a készüléken "Automatikus adattovábbítás" felirat jelenik meg és ekkor a nyugalmi állapotot az újabb bekapcsoláshoz meg kell várni.

#### 10.1 Bekapcsolás

Nyomja meg az 0K/START gombot 3 mp-ig, ezzel aktiválható a készülék. A kijelzőn "Feléledés" felirat jelenik meg és egy töltőcsík növekedése jelezi a készülék készenléti állapotba kerülését.

Megjelenő felirat a kijelzőn: Feléledés...

Sikeres bekapcsolás esetén "Medtron eHealth Station" üzenet jelenik meg a kijelzőn, és a készülék készenléti állapotba kerül.

Megjelenő felirat a kijelzőn: Medtron eHealth Station

Hibás indítás esetén "Rendszer hiba" üzenet jelenik meg a kijelzőn. Ilyen esetben ki kell kapcsolni a készüléket, majd 5 mp várakozás után újból bekapcsolni. Ha a "Rendszer hiba" üzenet többszöri indítás után is megjelenik a kijelzőn, forduljon a szakszervizhez.

#### 10.2 Adat beolvasás

Sikeres bekapcsolást követően USB adatátviteli vezetékkel csatlakoztassa a mérő készüléket (vércukorszintmérő bekapcsolt állapotban) a MEDTRON HUB 140 készülékhez (EKG adat SD kártya áthelyezésével), majd nyomja meg egyszer a középső gombot, "Keresés" felirat jelenik meg a kijelzőn, majd ezt követően:

Megjelenő felirat Keresés a kijelzőn:  ha a MEDTRON HUB 140 felismeri a hozzá csatlakoztatott készüléket, pl. vérnyomásmérő esetén "OMRON eszköz csatlakozik" vagy vércukor-, koleszterin-, trigliceridszintmérő esetén "MCare eszköz csatlakozik" jelenik meg a kijelzőn.

Megjelenő felirat a kijelzőn: OMRON eszköz csatlakozik

MCare eszköz csatlakozik

 ha a MEDTRON HUB 140 nem érzékelt vagy nem ismert fel hozzá csatlakoztatott készüléket, a "Nincs vagy hibás eszköz" üzenetet jeleníti meg a MEDTRON HUB 140 kijelzőn és két hosszú hangjelzést ad. PI. MULTICARE nincs bekapcsolva --> szenzor kijelzőjén nem olvasható a "PC" szócska. (Kapcsolja be a MULTICARE IN készüléket a bekapcsoló gomb megnyomásával.)

Megjelenő felirat a kijelzőn: NINCS vagy HIBÁS eszköz

Sikeres csatlakozás esetén a MEDTRON HUB 140 készülék automatikusan elkezdi letölteni a mért adatokat a készülékből és "Adatletöltés folyamatban" üzenet jelenik meg a MEDTRON HUB 140 kijelzőjén.

Megjelenő felirat a kijelzőn: Adat letöltés folyamatban

A készülék megkülönbözteti a hozzá csatlakoztatott készülék memóriájában levő korábban már elküldött adatokat a friss adatoktól, és csak az újat tölti le.

#### 10.3 Adatküldés mobil hálózaton

A MEDTRON HUB 140 mobil távközlési hálózaton keresztül küld adatokat. A mobil hálózat kiválasztása automatikusan történik, a szolgáltató által beállított hálózat lista alapján.

A mérőkészülék adatainak sikeres kiolvasása után a MEDTRON HUB 140 automatikusan megkezdi a mobil távközlési hálózathoz való csatlakozást, melyet "Kapcsolódás folyamatban" felirat jelez.

Megjelenő felirat a kijelzőn: Csatlakozás

A MEDTRON HUB 140 a hálózati kapcsolat erősségét is megjeleníti: a "térerő" skála 0 – 9 értékekkel mutatja a mobil távközlési hálózat elérhetőségét. Minél nagyobb az érték, annál jobb az átviteli közeg minősége.

Jelerősség

Megjelenő felirat a kijelzőn:

Sikeres hálózati csatlakozás után az "Adatküldés" üzenet jelenik meg.

Megjelenő felirat a kijelzőn: Adatküldés...

Sikeres adatküldést a MEDTRON HUB 140 "Adatküldés sikeres" üzenettel és egy hangjelzéssel nyugtázza.

Megjelenő felirat a kijelzőn: Adatküldés SIKERES Kikapcsolás...

### 10.4 Kikapcsolás

Sikeres csatlakozás és adatküldés esetén a MEDTRON HUB 140 automatikusan kikapcsol.

Amennyiben a készülék bekapcsolása után 2 percen belül nem kap parancsot (középső gomb megnyomása) adatkiolvasásra és továbbításra, akkor automatikusan kikapcsol.

Sikertelen csatlakozás vagy adatküldés esetén a MEDTRON HUB 140 kb. 30 mp után automatikusan kikapcsol. Ekkor két hosszú hangjelzést is hallat.

A készülék az OK/START gomb 3 mp-ig tartó folyamatos megnyomásával is kikapcsolható.

# 11. Kezelési hibák és problémák

### 11.1 Hibaüzenetek

| Hibajelzés                              | Ok                                                    | Javaslat                                                                                                    |
|-----------------------------------------|-------------------------------------------------------|----------------------------------------------------------------------------------------------------|
| Rendszer hiba (hibás<br>indítás esetén) | Rendszer hiba: a<br>rendszer nem indul.               | Áramtalanítsa, várjon<br>15 mp-et és próbálja<br>meg bekapcsolni, ha<br>3 próbálkozás után<br>is rendszerhibát ír<br>ki, akkor keresse fel<br>szakszervizünket. |
| Két hosszabb<br>hangjelzés              | lsmeretlen eszköz,<br>nincs eszköz<br>csatlakoztatva. | Megfelelő eszköz<br>csatlakoztatása, 5<br>mp várakozás után<br>újraindítás.                                                                                     |
| HIBA                                    | Sikertelen<br>adatletöltés.                           | 10 mp várakozás után<br>újraindítás.                                                                                                    |
| Adatküldés hiba                         | Sikertelen adatátvitel.                               | Helyváltoztatás, ha<br>ez az állapot sokszor<br>fordul elő, akkor<br>forduljon szervizhez.                                                                      |
| Jelzések:<br><<1-2<<<                   | Alacsony térerő.                                      | Helyváltoztatás,<br>későbbi<br>adattovábbítás.                                                                                                    |

### 11.2 További hibalehetőségek

| A készülék háza<br>sérült            | A készülék leesett,<br>eltörött.<br>Helytelen tárolás,<br>használat.             | Működési probléma<br>esetén szakszervizben<br>történő javítás<br>szükséges.                    |
|--------------------------------------|----------------------------------------------------------------------------------|------------------------------------------------------------------------------------------------|
| A készülék háza,<br>elemtartó sérült | Elemtartó fedelét<br>nem szakszerűen<br>nyitották fel,<br>erőltették, megsérült. | Működési probléma,<br>érintkezési hiba esetén<br>szakszervizben történő<br>javítása szükséges. |
| A kijelző hibás,<br>megrepedt        | A készülék leesett,<br>eltörött.<br>Helytelen tárolás,<br>használat.             | Működési probléma<br>esetén szakszervizben<br>történő javítás<br>szükséges.                    |
| Kezelő gombok<br>hiányoznak          | A készülék leesett,<br>eltörött.<br>Helytelen tárolás,<br>használat.             | Működési probléma<br>esetén szakszervizben<br>történő javítás<br>szükséges.                    |
| A készülék házát<br>megbontották     | Helytelen tárolás,<br>használat.<br>Készülék házilag meg<br>lett bontva.         | Garancia elvesztését<br>vonja maga után.                                                       |
| A készülék<br>deformálódott          | A készüléket magas<br>hő érte.<br>Helytelen tárolás,<br>használat.               | Működési probléma<br>esetén szakszervizben<br>történő javítás<br>szükséges.                    |

|                           |                                                                                    | 1                                                                                                    |
|---------------------------|------------------------------------------------------------------------------------|----------------------------------------------------------------------------------------------------|
| A készülék nem<br>működik | A készülék nem<br>reagál.<br>Helytelen tárolás,<br>használat.                      | Ha DC adapterről<br>működteti, próbálja meg<br>elemről is. Ha elemről,<br>vegye ki azokat és<br>próbálja meg adapterről.<br>Ha nem indul el, vigye<br>szakszervizbe. |
| A készülék nem<br>működik | Víz, folyadék érte a<br>készüléket. Helytelen<br>tárolás, használat,<br>tisztítás. | Elemek azonnal távolítsa<br>el, a készüléket vigye<br>szakszervizbe.                                                                                                 |
| A készülék nem<br>működik | Elem fordított<br>polaritással van a<br>készülékben.                               | Helyezze be a<br>megfelelő módon. NE<br>csatlakoztasson DC<br>tápegységet!<br>Újra kell indítani a<br>készüléket.                                                    |
| A készülék nem<br>működik | Tápfeszültség<br>alacsony.                                                         | Cserélje ki az elemeket.<br>Hálózati tápegységegről<br>való üzemeltetés esetén<br>vigye szakszervizbe a<br>tápegységgel együtt.                                      |
| A készülék nem<br>működik | Működési hiba.                                                                     | Működési probléma<br>esetén szakszervizben<br>történő javítás<br>szükséges.                                                                                          |
| A készülék nem<br>működik | Tápegység hiba.                                                                    | Működési probléma<br>esetén szakszervizben<br>történő javítás<br>szükséges.<br>Tápegység cseréje<br>szükséges.                                                       |

| A kijelző nem<br>olvasható                        | Működési hiba.<br>Helytelen tárolás,<br>használat                                                                                     | Működési probléma<br>esetén szakszervizben<br>történő javítás szükséges                                                                       |
|---------------------------------------------------|----------------------------------------------------------------------------------------------------|----------------------------------------------------------------------------------------------------|
| A kijelzőn nem<br>jelenik meg<br>információ       | Működési hiba.<br>Helytelen tárolás,<br>használat.                                                                                    | Működési probléma<br>esetén szakszervizben<br>történő javítás<br>szükséges.                                                                   |
| A készülék<br>melegszik                           | Elem fordított<br>polaritással van a<br>készülékben.                                                                                  | Elemet kell cserélni vagy<br>tápegységet újra kell<br>csatlakoztatni.<br>Elem vagy tápegység<br>helyes behelyezése.                           |
| A készülék<br>melegszik                           | Működési hiba.<br>Helytelen tárolás,<br>használat.                                                                                    | Működési probléma<br>esetén szakszervizben<br>történő javítás<br>szükséges.                                                                   |
| Az elemtartóban<br>korrózió látható               | A használt elem<br>régóta van a<br>készülékben. Víz,<br>folyadék érte a<br>készüléket. Helytelen<br>tárolás, használat,<br>tisztítás. | Működési probléma<br>esetén szakszervizben<br>történő javítás<br>szükséges.                                                                   |
| Az elemtartóba<br>folyadék került az<br>elemekből | A használt elem<br>régóta van a<br>készülékben.<br>Helytelen tárolás,<br>használat                                                    | Cserélje ki az elemeket.<br>A készüléket vigye<br>szakszervizbe, mivel<br>a kifolyt savas anyag<br>károsíthatja a készülék<br>elektronikáját. |

| A készülék nem<br>érzékeli a különböző<br>mérőeszközöket | USB adatátviteli<br>vezeték hiba.<br>Helytelen tárolás,<br>használat. | Elemet kell cserélni vagy<br>tápegységet újra kell<br>csatlakoztatni.<br>Újra kell indítani a<br>készüléket.<br>Működési probléma<br>esetén szakszervizben<br>történő javítás<br>szükséges. |
|----------------------------------------------------------|-----------------------------------------------------------------------|----------------------------------------------------------------------------------------------------|
| A készülék nem<br>érzékeli az SD<br>kártyát              | SD kártya olvasó<br>hiba.<br>Nem megfelelő adat<br>formátum.          | Újra kell indítani a<br>készüléket.<br>Másik, helyes, formátumú<br>SD kártya használata.<br>Működési probléma<br>esetén szakszervizben<br>történő javítás<br>szükséges.                     |
| A készülék nem<br>olvassa be az<br>adatokat              | Csatlakozási hiba.                                                    | Elemet kell cserélni vagy<br>tápegységet újra kell<br>csatlakoztatni.<br>Újra kell indítani a<br>készüléket.<br>Működési probléma<br>esetén szakszervizben<br>történő javítás<br>szükséges. |

| A készülék nem tud<br>a mobil hálózatra<br>csatlakozni | SIM kártya hiba.                 | Elemet kell cserélni vagy<br>tápegységet újra kell<br>csatlakoztatni.<br>Újra kell indítani a<br>készüléket.<br>Működési probléma<br>esetén szakszervizben<br>történő javítás<br>szükséges.     |
|--------------------------------------------------------|----------------------------------|----------------------------------------------------------------------------------------------------|
| A készülék nem tud<br>a mobil hálózatra<br>csatlakozni | SIM kártya előfizetés<br>lejárt. | Előfizetés megújítása<br>szükséges.                                                                                                    |
| A készülék nem tud<br>a mobil hálózatra<br>csatlakozni | Mobil térérő nem<br>megfelelő.   | Újra kell indítani a<br>készüléket.<br>Helyet kell változtatni,<br>mobil térérőt ellenőrizni<br>kell a kijelzőn.<br>Működési probléma<br>esetén szakszervizben<br>történő javítás<br>szükséges. |
| A készülék nem tud<br>adatot küldeni                   | SIM kártya hiba.                 | Újra kell indítani a<br>készüléket.<br>Működési probléma<br>esetén szakszervizben<br>történő javítás<br>szükséges.                                                                              |
| A készülék nem tud<br>adatot küldeni                   | SIM kártya előfizetés<br>lejárt. | Előfizetés megújítása szükséges.                                                                                                    |

| A készülék nem tud<br>adatot küldeni                             | Mobil térérő nem<br>megfelelő. | Újra kell indítani a<br>készüléket.<br>Helyet kell változtatni,<br>mobil térérőt ellenőrizni<br>kell a kijelzőn.<br>Működési probléma<br>esetén szakszervizben<br>történő javítás<br>szükséges. |
|------------------------------------------------------------------|--------------------------------|----------------------------------------------------------------------------------------------------|
| A készülék rossz<br>adatot küld a<br>Medistance rendszer<br>felé | Működési hiba.                 | Elemet kell cserélni vagy<br>tápegységet újra kell<br>csatlakoztatni.<br>Újra kell indítani a<br>készüléket.<br>Működési probléma<br>esetén szakszervizben<br>történő javítás<br>szükséges.     |
| A készülék nem<br>kapcsol ki                                     | Működési hiba.                 | Elemet kell cserélni vagy<br>tápegységet újra kell<br>csatlakoztatni.<br>Működési probléma<br>esetén szakszervizben<br>történő javítás<br>szükséges.                                            |
| Egyéb hiba                                                       | Más nem felsorolt<br>hiba.     | Elemet kell cserélni vagy<br>tápegységet újra kell<br>csatlakoztatni.<br>Újra kell indítani a<br>készüléket.<br>Működési probléma<br>esetén szakszervizben<br>történő javítás<br>szükséges.     |

# 12. Karbantartás és tárolás

#### Karbantartás

A következőkre figyeljen, hogy megvédje készülékét a károsodástól:

- Ne tegye ki a készüléket szélsőséges hőmérsékletnek, nedvességnek, páratartalomnak.
- Ne szerelje szét a készüléket.
- Ne tegye ki a készülékét erős ütésnek vagy rezgésnek (pl. ne ejtse le a padlóra).
- Ne végezzen sajátkezű javításokat a készüléken. Ha hiba jelentkezik vagy kétségei vannak, hogy a készülék megfelelően működik-e, vegye fel a kapcsolatot a szakszervizzel.

#### Tisztítás és ápolás

- Tisztítás megkezdése előtt győződjön meg, hogy a készülék nincs áram alatt.
- A készülék házát csak puha felületű ruhával tisztítsa meg.
- Ne használjon semmilyen tisztítószert, folyadékot, ami a készülék meghibásodását okozhatja.
- Ne használjon a készülék tisztításához semmiféle vegyszert (pl.: alkohol, benzin, stb.)

#### Tárolás

Ha nem használja a készüléket, tartsa annak tároló tasakjában. Ne tegye ki a készüléket:

- szélsőséges, sugárzóhőmérsékletnek (pl:fűtőtest), nedvességnek, közvetlen magas hőnek, pornak, vegyi anyagoknak.
- rezgésnek, ütésnek.

# 13. Műszaki adatok

### MEDTRON HUB 140 Mobil Adatátviteli egység

- Mérete: 85\*30\*155 mm
- Tápellátás: 4 db "AAA" 1,5 V-os elem vagy 230 V-os hálózati tápegység (6V = 7,2 W)
- USB adatátviteli vezeték
- Egyszerű üzemeltetés
- Ütésálló ház
- Üzemi hőmérséklet tartomány: +5 +40 fok között
- Tárolási hőmérséklet tartomány: -20 +80 fok között
- Tápfeszültség figyelés, jelentés és visszajelzés
- Távolról frissíthető szoftver
- Adattovábbítási képesség: -95 dBm-ig
- Távolról módosítható rendszerparaméterek
- Távolról módosítható programozott riasztási képesség (->mérési terv)
- Hangjelzési képesség
- Alapszintű értékelési képesség; tendenciózus határértéktől való eltérés esetén helyi riasztás

**Megjegyzés:** A műszaki változások jogát előzetes értesítés nélkül fenntartjuk.

# €€1413

A MEDTRON HUB 140 Mobil Adatátviteli egység teljesíti az 1999/5/EC irányelvben meghatározott alapvető követelményeket és más vonatkozó rendelkezéseket ill. megfelel a rádió berendezésekről és az elektronikus hírközlő végberendezésekről, valamint megfelelőségük kölcsönös elismeréséről szóló 5/2004. (IV.13.) IHM rendeletnek és az elektronikus hírközlésről szóló 2003. évi C. törvény 80.§-ában szereplő alapvető követelményeknek, továbbá megfelel az alábbi szabványoknak és/vagy normatív dokumentumokban foglalt követelményeknek:

EN 301 511 v.9.0.2. (03/2003) EN 301 489-7 v.1.2.1. (08/2002) 32

| Szakszerviz<br>Szolgáltató | PROMECOM Kft.<br>1037 Budapest,<br>Kunigunda útja 60.<br>Tel.: 06 1 453 7123<br>06 1 453 7124<br>E-mail: info@promedcom.hu |
|----------------------------|----------------------------------------------------------------------------------------------------|
|----------------------------|----------------------------------------------------------------------------------------------------|

| <b>Gyártó</b><br>PROMEDTRON Kft.<br>1037 Budapest,<br>Kunigunda útja 60.<br>Made in Hungary |  |
|---------------------------------------------------------------------------------------------|--|
|---------------------------------------------------------------------------------------------|--|

#### A termék megfelelő elhelyezése

(Elektromos és elektronikus készülékekből

származó hulladék esetén)

A fenti ábra a berendezésen és a dokumentációkban azt jelzi, hogy a berendezés az élettartama végén nem háztartási hulladékként kezelendő. A környezet és az egészség védelme érdekében a berendezést élettartama végén az egyéb hulladéktípusoktól elkülönítve kell kezelni, és gondoskodni kell alkotóelemeinek megfelelő újrahasznosításáról.

A berendezés használaton kívüli elemeinek újrahasznosításával és elhelyezésével kapcsolatban a hétköznapi felhasználók a viszonteladóval (ahol a berendezést vásárolták), vagy a helyi önkormányzati hivatallal vegyék fel a kapcsolatot.

Üzleti felhasználók forduljanak viszonteladójukhoz, és a termék vásárlásakor kötött szerződés kikötéseinek és feltételeinek megfelelően járjanak el. A termék használaton kívüli elemei nem kezelhetők hagyományos háztartási hulladékként.

A termék nem tartalmaz egészségre ártalmas összetevőket. A használt elemek elhelyezését az adott ország használt elemekre vonatkozó szabályozásával összhangban kell végezni.

# JÓTÁLLÁSI JEGY

A Promecom Kft., mint a jelen jótállási jegyen feltüntetett gyártási, IMEI számú készülék forgalmazója, a vásárlás napjától számított 1 év időtartamra vállalja a hatályos jogszabályok szerinti kötelező jótállás teljesítését, illetve a nem fogyasztói szerződés keretében értékesített készülékek esetén az önkéntes jótállást.

#### ELADÓSZERV TÖLTI KI!

Eladószerv neve, bélyegzője:.... Termék neve, típusa:.... Gyári szám (SN):... IMEI szám:.... Vásárlás napja: 201.....hó......nap....

Gyártó: PROMEDTRON Kft., 1037 Budapest, Kunigunda útja 60.

Tel.: 06-1/453-7100, Fax: 06-1/453-7101

Forgalmazó: Promecom Kft., 1037 Budapest, Kunigunda útja 60.

Tel.: 06-1/453-7100, Fax: 06-1/453-7101

Szakszerviz: Promecom Kft., 1037 Budapest, Kunigunda útja 60.

Tel.: 06-1/453-7123, 06-1/453-7124, Fax: 06-1/453-7101

### JÓTÁLLÁSI FELTÉTELEK

#### Általános jótállási feltételek

- A vásárlót a Polgári Törvénykönyvről szóló 1959. évi IV. törvény ide vonatkozó §-aiban, valamint a 49/2003. (VII.30.) GKM - rendeletben, illetve a 151/2003. (IX.22.) Kormányrendeletben meghatározott jogok illetik meg.
- 2. A jótállás a vásárló törvényből eredő jogait nem érinti.
- 3. A jótállási kötelezettség teljesítése a forgalmazót terheli, ugyanakkor a forgalmazó e tevékenységében a gyártót képviseli.
- 4. A vásárló jótállási igényét a hitelesített jótállási jegy bemutatásával érvényesítheti.

- Az elvesztett jótállási jegyet a Promecom Kft. csak az eladás napját hitelt érdemlő igazolása (pl. bélyegzővel, dátummal ellátott számla, eladási jegyzék) mellett pótolja, amennyiben a termék egyértelműen beazonosítható.
- A termék javítása esetén a jótállás időtartama meghosszabbodik a hiba közlésének napjától kezdve azzal az idővel, amely alatt a vásárló a terméket a hiba miatt rendeltetésszerűen nem használhatta.

#### Hibabejelentés, javítás

Meghibásodás esetén a vásárló a Promecom Kft. szervizében, illetve a vásárlás helyén teheti meg a hiba bejelentését.

#### Javítás

- A vásárló köteles a hiba felfedezését követően kifogását haladéktalanul közölni. A bejelentés elmulasztásából vagy a hibás készülék további használatából eredő valamennyi kár a vásárlót terheli.
- 2. A kijavítást megfelelő határidőn belül, a vásárlónak okozott jelentős kényelmetlenség nélkül kell elvégezni.
- Nem számít bele a jótállási időbe a javítási időnek az a része, amely alatt a vásárló a készüléket nem tudja rendeltetésszerűen használni.
- 4. Jótállásos javítás esetén a javítást végző szerviznek az alábbiakat kell feltűntetni a jótállási szelvényen:
  - A hiba bejelentésének időpontja
  - A visszaadás időpontja
  - A hiba jelensége
  - A javítás módja
  - A jótállás meghosszabbított, új határideje
  - A munkalap száma
  - A fődarabok cseréje, az arra vonatkozó jótállás új határideje

#### Készülékcsere

- 1. Amennyiben a termék nem javítható, a termék azonos típusú, új termékre való cseréjét kérheti a vásárló.
- 2. A termék cseréjét kérheti a vásárló akkor is:

Ha a termék a vásárlástól számított 3 munkanapon belül meghibásodott, a vásárló kívánságára azt azonos típusú, új termékre cseréli ki az értékesítő kereskedelmi egység. A cseréhez a szerviz cserére jogosító igazolása nem szükséges. Ebben az esetben a forgalmazó nem hivatkozhat a Ptk. 306. §-a (1.) bekezdésének "a" pontja értelmében aránytalan többletköltségre, hanem köteles a készüléket kicserélni, feltéve, hogy a meghibásodás a rendeltetés-szerű használatot akadályozza.

- Ha cserére nincs lehetőség, a vásárlónak a termék visszaszolgáltatásával egyidejűleg - a vételárat visszafizetik abban a kereskedelmi egységben, ahol a terméket vásárolták.
- 4. A készülék tartozékainak meghibásodása készülékcserét nem von maga után.

#### Jótállási felelősség kizárása

- A jótállási kötelezettség nem áll fenn (illetve megszűnik), ha a szerviz bizonyítja, hogy a hiba nem rendeltetésszerű használat, átalakítás, a forgalmazót vagy a gyártót terhelő jótállási kötelezettség teljesítésére nem jogosult szerviz vagy magánszemély idegen beavatkozása, szakszerűtlen kezelés, helytelen tárolás, nem megfelelő üzemeltetési környezet, szerencsétlenség, elemi kár vagy egyéb, a vásárlás után keletkezett okból következett be.
- A rendeltetésszerű használat céljából a termékhez kezelési útmutatót mellékelünk. A kezelési útmutatóban leírtaktól eltérő használat miatt bekövetkezett meghibásodás esetén jótállást nem vállalunk.
- 3. A fenti okból hibás termék javítási költsége a jótállási határidőn belül is a vásárlót terheli.
- A jótállási jegyen történt bármilyen javítás, törlés vagy átírás, valótlan adatok bejegyzése a jótállási jegy érvénytelenségét vonja maga után.

#### Eljárás a hiba jellegére vonatkozó véleménykülönbség, vita esetén

- Amennyiben a hiba tényének, jellegének (pl. a javítás módja, termék kijavíthatósága, a kijavítás határideje stb.) a megállapításához különleges szakértelem szükséges, a vásárló például a Nemzeti Fogyasztóvédelmi Hatóságtól (vagy más fogyasztói reklamációs vizsgálat elvégzésére alkalmas független szervezettől) szakvéleményt kérhet, melynek megállapításai a felekre nézve nem kötelezőek.
- További vita esetén a vevő és kötelezett közötti jogvita eldöntésére az illetékes bíróság jogosult.

| Jótállási szelvény (A) | Bejelentés időpontja:     |
|------------------------|---------------------------|
|                        | Visszaadás időpontja:     |
|                        | Bejelentett hiba:         |
|                        | A javítás módja:          |
|                        | A jótállás új határideje: |
|                        | Munkalapszám:             |
|                        | Bélyegző, aláírás:        |

| Jótállási szelvény (B) | Bejelentés időpontja:     |
|------------------------|---------------------------|
|                        | Visszaadás időpontja:     |
|                        | Bejelentett hiba:         |
|                        | A javítás módja:          |
|                        | A jótállás új határideje: |
|                        | Munkalapszám:             |
|                        | Bélyegző, aláírás:        |

| tállási szelvény (C) | Bejelentés időpontja:     |
|----------------------|---------------------------|
|                      | Visszaadás időpontja:     |
|                      | Bejelentett hiba:         |
|                      | A javítás módja:          |
|                      | A jótállás új határideje: |
|                      | Munkalapszám:             |
| ٥Ĺ                   | Bélyegző, aláírás:        |

| Jótállási szelvény (D) | Bejelentés időpontja:     |
|------------------------|---------------------------|
|                        | Visszaadás időpontja:     |
|                        | Bejelentett hiba:         |
|                        | A javítás módja:          |
|                        | A jótállás új határideje: |
|                        | Munkalapszám:             |
|                        | Bélyegző, aláírás:        |

| Kicserélt fődarabok jegyzéke | Szelvény | Kicserélt fődarab       |       | Beszerelt        | A csere | Az úi fődarab   | Bélvegző |
|------------------------------|----------|-------------------------|-------|------------------|---------|-----------------|----------|
|                              |          | típusa és<br>megnevezés | száma | fődarab<br>száma | dátuma  | jótállási ideje | aláírás  |
|                              |          |                         |       |                  |         |                 |          |
|                              |          |                         |       |                  |         |                 |          |
|                              |          |                         |       |                  |         |                 |          |